## 4.7 블록 스토리지 서비스

OpenStack 블록 스토리지 서비스는 게스트 인스턴스에 블록 스토리지 디바이스를 제공하는 서비스이다. 이 서비스에서는 블록 스토리지 드라이버나 다양한 벡엔드 구성을 통해 스토리지가 제공되고 사용된다. 지원되는 블록스토리지 드라이버로는 NAS/SAN, NFS, iSCSI, Chep 등이 있으며 블록 스토리지 API 와 스케쥴러는 일반적으로 컨트롤러 노드에서 실행되고 볼륨 서비스는 사용되는 드라이버에 따라 컨트롤러 노드나 컴퓨트 노드 또는 별도의 블록 스토리지 노드에서 실행된다. 더 자세한 정보는 <u>설정 레퍼런스</u>를 살펴보기 바란다.

#### 4.7.1 블록 스토리지 서비스 개요

OpenStack 블록 스토리지 서비스(cinder)에서는 가상 머신에 고정적인 스토리지를 추가할 수 있다. 블록 스토리지는 볼륨 관리를 위한 인프라와 함께 OpenStack 컴퓨트와 상호작용하여 인스턴스에 볼륨을 제공한다. 이와 함께 볼륨 스냅샷 및 볼륨 유형 관리가 가능하다. 블록 스토리지 서비스는 다음의 구성요소로 이루어져 있다.

cinder-api

API 요청을 받아들이고 이를 cinder-volume 에 전달하여 동작하도록 한다.

- cinder-volume 블록 스토리지 서비스와 직접 상호작용하며 cinder-scheduler 와 같은 프로세스와 메시지 큐를 통해 상호작용한다. cinder-volume 서비스는 블록 스토리지 서비스로 전송되는 읽기 쓰기 요청을 처리하여 상태를 유지한다. 다양한 드라이버 아키텍처를 통해 다양한 스토리지 유형에서 동작한다.
  - cinder-scheduler 데몬
     nova-scheduler 와 유사하게 볼륨 생성을 위해 최적의 스토리지 제공 노드를 선택한다.
  - cinder-backup 데몬 백업 스토리지 장비에 모든 유형의 볼륨 백업을 제공하는 서비스로 cinder-volume 서비스와 마찬가지로 다양한 드라이버 아키텍처를 통해 다양한 스토리지 유형에서 동작한다.
  - 메시징 큐
     블록 스토리지 프로세스 간에 정보를 전달한다.

#### 4.7.2 컨트롤러 노드 설치 및 구성

이 섹션에서는 컨트롤러 노드에 블록 스토리지 서비스인 cinder 를 설치하고 구성하는 과정에 대해서 설명한다. 블록 스토리지 서비스에는 인스턴스에 볼륨을 제공하기 위한 추가적인 스토리지 노드가 필요한데, 이 가이드에서는 컨트롤러 노드를 블록스토리지 노드로 사용한다.

• 사전 준비 사항

OpenStack 블록 스토리지(cinder) 서비스 설치와 구성에 앞서 데이터베이스, 서비스 인증 및 API 엔드포인트 생성을 수행한다.

1. 데이터베이스는 다음의 과정을 통해 생성한다.

a. 데이터베이스 접속 클라이언트를 사용하여 데이터베이스 서버에 root 로 로그인한다. 이 때 암호는 앞에서 설정한 *dbpassword* 이다.

# mysql -u root -p

Enter password:

b. cinder 데이터베이스를 생성한다.

MariaDB [(none)]> CREATE DATABASE cinder;

c. cinder 데이터베이스에 권한을 부여한다. 데이터베이스 암호는 앞에서 설정한 *cinderdbpass* 를 사용한다. 모든 명령은 줄 바꿈 없이 한 줄로 입력한다.

MariaDB [(none)]> GRANT ALL PRIVILEGES on cinder.\* TO 'cinder'@'localhost'
IDENTIFIED BY 'cinderdbpass';
MariaDB [(none)]> GRANT ALL PRIVILEGES on cinder.\* TO 'cinder'@'%' IDENTIFIED BY
'cinderdbpass';

d. 데이터베이스 클라이언트를 종료한다.

2. 관리자 모드로 CLI 명령을 실행하기 위해 admin 인증 스크립트를 실행한다.

# source /root/admin-openrc

3. 다음의 과정으로 서비스 인증을 생성한다.

a. cinder 사용자를 생성한다. 암호는 cinderpass 를 사용한다.

b. cinder 사용자에 admin 역할을 부여한다.(이 명령은 출력이 나타나지 않는다)

| <pre># openstack role addproject serviceuser cinder admin</pre>                       |                                                                |  |  |  |  |  |  |  |
|---------------------------------------------------------------------------------------|----------------------------------------------------------------|--|--|--|--|--|--|--|
| c. cinder와 cinderv2서비스 엔티티를 생성한다. 블록 스토리지 서비스에는 두 개의 서비스                              |                                                                |  |  |  |  |  |  |  |
| 엔티티가 필요하다.                                                                            |                                                                |  |  |  |  |  |  |  |
| <pre># openstack service createname cinderdescription "OpenStack Block Storage"</pre> |                                                                |  |  |  |  |  |  |  |
| volume                                                                                |                                                                |  |  |  |  |  |  |  |
| ++                                                                                    |                                                                |  |  |  |  |  |  |  |
| Field                                                                                 | Value                                                          |  |  |  |  |  |  |  |
| +                                                                                     | ++                                                             |  |  |  |  |  |  |  |
| description                                                                           | ription   OpenStack Block Storage                              |  |  |  |  |  |  |  |
| enabled                                                                               | True                                                           |  |  |  |  |  |  |  |
| id                                                                                    | 7db5c4ba9044469b837cd95d2523e41f                               |  |  |  |  |  |  |  |
| name                                                                                  | cinder                                                         |  |  |  |  |  |  |  |
| type                                                                                  | volume                                                         |  |  |  |  |  |  |  |
| +                                                                                     | ++                                                             |  |  |  |  |  |  |  |
| # openstack se                                                                        | rvice createname cinderv2description "OpenStack Block Storage" |  |  |  |  |  |  |  |
| volumev2                                                                              |                                                                |  |  |  |  |  |  |  |
| +                                                                                     | ++                                                             |  |  |  |  |  |  |  |
| Field                                                                                 | Value                                                          |  |  |  |  |  |  |  |
| +                                                                                     | ++                                                             |  |  |  |  |  |  |  |
| description                                                                           | OpenStack Block Storage                                        |  |  |  |  |  |  |  |
| enabled                                                                               | True                                                           |  |  |  |  |  |  |  |
| id                                                                                    | 2e8f964acce84db7bb846df4e235942e                               |  |  |  |  |  |  |  |
| name                                                                                  | cinderv2                                                       |  |  |  |  |  |  |  |
| type                                                                                  | volumev2                                                       |  |  |  |  |  |  |  |
| +                                                                                     | ++                                                             |  |  |  |  |  |  |  |

4. cinder 와 cinderv2 에 대해서 각각 public, internal, admin 세 가지의 서비스 API 엔드포인트를 생성한다. 모든 명령어는 줄 바꿈 없이 한 줄에 입력한다. 결과 값에서 id 는 다른 값을 가질 수 있다.

| # openstack end                           | dpoint createregion RegionOne volume pu | olic |  |
|-------------------------------------------|-----------------------------------------|------|--|
| http://controller:8776/v1/%\(tenant_id\)s |                                         |      |  |
| +                                         | -+                                      | -+   |  |
| Field                                     | Value                                   | I    |  |
| +                                         | -+                                      | -+   |  |
| enabled                                   | True                                    | 1    |  |
| id                                        | 8bc6b83649014e7bb303e55b2fc77da2        | 1    |  |

| I  | interface                 | public                                               |       |
|----|---------------------------|------------------------------------------------------|-------|
| I  | region                    | RegionOne                                            |       |
| I  | region_id                 | RegionOne                                            |       |
| I  | service_id                | 7db5c4ba9044469b837cd95d2523e41f                     |       |
| I  | <pre>service_name  </pre> | cinder                                               |       |
| I  | service_type              | volume                                               |       |
| I  | url                       | <pre>http://controller:8776/v1/%(tenant_id)s  </pre> |       |
| +• | +                         | +                                                    |       |
|    |                           |                                                      |       |
| #  | openstack endp            | oint createregion RegionOne volume inte              | ernal |
| ht | ttp://controlle           | r:8776/v1/%\(tenant_id\)s                            |       |
| +• | +                         | +                                                    |       |
| I  | Field                     | Value                                                |       |
| +• | +                         | +                                                    |       |
| I  | enabled                   | True                                                 |       |
| I  | id                        | 560daf920c4e4021831d42aeddd4114c                     |       |
| I  | interface                 | internal                                             |       |
| I  | region                    | RegionOne                                            |       |
| I  | region_id                 | RegionOne                                            |       |
| I  | service_id                | 7db5c4ba9044469b837cd95d2523e41f                     |       |
| I  | <pre>service_name  </pre> | cinder                                               |       |
| I  | service_type              | volume                                               |       |
| I  | url                       | <pre>http://controller:8776/v1/%(tenant_id)s  </pre> |       |
| +• | +                         | +                                                    |       |
|    |                           |                                                      |       |
| #  | openstack endp            | oint createregion RegionOne volume admi              | .n    |
| ht | ttp://controlle           | r:8776/v1/%\(tenant_id\)s                            |       |
| +• | +                         | +                                                    |       |
| I  | Field                     | Value                                                |       |
| +• | +                         | +                                                    |       |
| I  | enabled                   | True                                                 |       |
| I  | id                        | c2be1121fc4b4717a50d33dd46f9f15b                     |       |
| I  | interface                 | admin                                                |       |
| I  | region                    | RegionOne                                            |       |
| I  | region_id                 | RegionOne                                            |       |
|    | service_id                | 7db5c4ba9044469b837cd95d2523e41f                     |       |

| service_name | e | cinder                                             | I |
|--------------|---|----------------------------------------------------|---|
| service_type | e | volume                                             | I |
| url          | I | <pre>http://controller:8776/v1/%(tenant_id)s</pre> | 1 |
| +            | + |                                                    | + |

| <pre># openstack en</pre> | dpo                                       | pint createregion RegionOne volumev2 p             | oublic   |  |  |
|---------------------------|-------------------------------------------|----------------------------------------------------|----------|--|--|
| http://control            | http://controller:8776/v2/%\(tenant_id\)s |                                                    |          |  |  |
| +                         | -+-                                       |                                                    | ·+       |  |  |
| Field                     | Ι                                         | Value                                              |          |  |  |
| +                         | -+-                                       |                                                    | ·+       |  |  |
| enabled                   | Ι                                         | True                                               |          |  |  |
| id                        | Ι                                         | 7a75a7b47d934d01a6c517a700fece16                   |          |  |  |
| interface                 | Ι                                         | public                                             | 1        |  |  |
| region                    | Ι                                         | RegionOne                                          | 1        |  |  |
| region_id                 | Ι                                         | RegionOne                                          | 1        |  |  |
| service_id                | Ι                                         | 2e8f964acce84db7bb846df4e235942e                   | 1        |  |  |
| service_name              | 1                                         | cinderv2                                           | 1        |  |  |
| service_type              | 1                                         | volumev2                                           | 1        |  |  |
| url                       | Ι                                         | <pre>http://controller:8776/v2/%(tenant_id)s</pre> | 1        |  |  |
| +                         | -+-                                       |                                                    | +        |  |  |
|                           |                                           |                                                    |          |  |  |
| # openstack en            | dpo                                       | oint createregion RegionOne volumev2 i             | Internal |  |  |
| http://control            | ler                                       | :8776/v2/%\(tenant_id\)s                           |          |  |  |
| +                         | -+-                                       |                                                    | ·+       |  |  |
| Field                     | Ι                                         | Value                                              | 1        |  |  |
| +                         | -+-                                       |                                                    | +        |  |  |
| enabled                   | Ι                                         | True                                               | 1        |  |  |
| id                        | Ι                                         | 2952dea8705c4e5c9ab7e5e39b47a8b4                   | 1        |  |  |
| interface                 | Ι                                         | internal                                           | 1        |  |  |
| region                    | Ι                                         | RegionOne                                          | 1        |  |  |
| region_id                 | Ι                                         | RegionOne                                          |          |  |  |
| service_id                | Ι                                         | 2e8f964acce84db7bb846df4e235942e                   |          |  |  |
| service_name              | 1                                         | cinderv2                                           |          |  |  |
| service_type              | 1                                         | volumev2                                           |          |  |  |
| url                       |                                           | <pre>http://controller:8776/v2/%(tenant_id)s</pre> | 1        |  |  |
| +                         | -+-                                       |                                                    | +        |  |  |

| <pre># openstack endpoint createregion RegionOne volumev2 admin</pre> |    |                                         |  |  |  |  |
|-----------------------------------------------------------------------|----|-----------------------------------------|--|--|--|--|
| <pre>http://controller:8776/v2/%\(tenant_id\)s</pre>                  |    |                                         |  |  |  |  |
| +                                                                     | ++ |                                         |  |  |  |  |
| Field                                                                 | I  | Value                                   |  |  |  |  |
| +                                                                     | -+ | +                                       |  |  |  |  |
| enabled                                                               | I  | True                                    |  |  |  |  |
| id                                                                    | I  | 02f3ba6b30fa48d5a708cce4e829a0fa        |  |  |  |  |
| interface                                                             | I  | admin                                   |  |  |  |  |
| region                                                                | I  | RegionOne                               |  |  |  |  |
| region_id                                                             | I  | RegionOne                               |  |  |  |  |
| <pre>  service_id</pre>                                               | I  | 2e8f964acce84db7bb846df4e235942e        |  |  |  |  |
| service_name                                                          | I  | cinderv2                                |  |  |  |  |
| <pre>  service_type</pre>                                             | I  | volumev2                                |  |  |  |  |
| url                                                                   | I  | http://controller:8776/v2/%(tenant_id)s |  |  |  |  |
| +                                                                     | -+ | +                                       |  |  |  |  |

• 구성요소 설치 및 설정

기본 설정 파일에서 주석 처리되어 있는 항을 그대로 두고 바로 아래에 설정 내용을 추가할 것을 권장한다. 설정 파일에서(...) 부분은 기존 설정파일에서 유지되어야할 디폴트 옵션을 나타낸다. 다음의 모든 과정은 컨트롤러 노드에서 진행한다.

```
1. 패키지를 설치한다.
```

# yum -y install openstack-cinder python-cinderclient

2. /etc/cinder/cinder.conf 파일을 다음과 같이 수정한다.

```
a. [database] 섹션에서 데이터베이스 접속을 설정한다. 데이터베이스 암호로 cinderdbpass 를
사용한다.
```

```
# vi /etc/cinder.conf
```

[database]

• • •

connection = mysql+pymysql://cinder:cinderdbpass@controller/cinder

b. [DEFAULT] 와 [oslo\_messaging\_rabbit] 섹션에서 RabbitMQ 메시지 큐 접속을 설정한다.

rabbit\_password 에는 *rabbitpass* 를 사용한다.

```
# vi /etc/cinder/cinder.conf
```

[DEFAULT]

```
...
rpc_backend = rabbit
[oslo_messaging_rabbit]
...
rabbit_host = controller
rabbit_userid = openstack
rabbit_password = rabbitpass
```

c. [DEFAULT]와 [keystone\_authtoken] 섹션에서 자격증명 서비스 접속을 설정한다. password는 *cinderpass* 를 사용한다. [keystone\_authtoken] 섹션의 다른 옵션은 모두 삭제하거나 주석처리한다.

```
# vi /etc/cinder.conf
 [DEFAULT]
 . . .
 auth_strategy = keystone
 [keystone_authtoken]
 ...
 auth_uri = http://controller:5000
 auth_url = http://controller:35357
 auth_plugin = password
 project_domain_id = default
 user_domain_id = default
 project_name = service
 username = cinder
 password = cinderpass
d. [DEFAULT] 섹션에서 my_ip 옵션을 컨트롤러 노드의 관리 인터페이스 주소인 10.0.0.11 로
설정한다.
 # vi /etc/cinder.conf
 [DEFAULT]
 . . .
 my_{ip} = 10.0.0.11
e. [oslo_concurrency] 섹션에서 lock_path 를 설정한다.
 # vi /etc/cinder.conf
 [oslo_concurrency]
```

```
• • •
```

lock\_path = /var/lib/cinder/tmp

3. 블록 스토리지 데이터베이스를 채워준다. 경고 메시지는 무시한다.

# su -s /bin/sh -c "cinder-manage db sync" cinder

• 블록 스토리지 사용을 위한 컴퓨트 설정

/etc/nova/nova.conf 파일을 다음과 같이 수정한다.

```
# vi /etc/nova/nova.conf
[cinder]
os_region_name = RegionOne
```

설치 완료

1. 컴퓨트 API 서비스를 재시작한다.

# systemctl restart openstack-nova-api.service

2. 블록 스토리지 서비스를 시작하고 시스템 시작시에 자동으로 시작되도록 설정한다.

# systemctl enable openstack-cinder-api.service openstack-cinder-scheduler.service

# systemctl start openstack-cinder-api.service openstack-cinder-scheduler.service

#### 4.7.3 스토리지 노드 설치 및 구성

이 섹션에서는 블록 스토리지 서비스를 위해 스토리지 노드를 설치하고 구성하는 과정을 설명한다. 이 가이드에서는 별도의 스토리지 노드를 사용하지 않고 컨트롤러 노드를 스토리지 노드로 사용하므로 VMware Player 구성에서 생성한 cinder 볼륨 저장용 100 GB 의 가상 디스크를 사용한다. 이 가상디스크는 /dev/sdc 로 지정되어 있는데, 파티션 설정이나 포맷이 필요하지 않다. 별도의 스토리지 노드를 사용할 경우에는 비어있는 별도의 로컬 디스크를 준비한다. 이 서비스에서는 LVM 드라이버를 사용하여 디스크에 논리적 볼륨을 구성하고 이를 iSCSI 전송을 통해 인스턴스에 제공한다. 이 절에서 설명하는 내용 중에서 몇 가지를 수정하여 스토리지 노드 추가를 통해 수평확장이 가능하다.

• 사전 준비 사항

스토리지 노드(여기에서는 컨트롤러 노드를 스토리지 노드로 겸한다)에 블록 스토리지 서비스를 설치하기에 앞서 스토리지 디바이스를 준비한다.(이 명령은 스토리지 노드에서 수행한다)

1. 스토리지 서비스 관련 패키지를 설치한다.

a. LVM 패키지를 설치한다.(CentOS 7 에는 기본으로 설치되어 있다)

# yum -y install lvm2

b. LVM 메타데이터 서비스를 실행하고 시스템 시작시에 자동으로 실행되도록 설정한다.

```
# systemctl enable lvm2-lvmetad.service
```

# systemctl start lvm2-lvmetad.service

2. LVM 물리적 볼륨인 /dev/sdc 를 생성한다.(시스템에 따라 /dev/sdc 는 변경될 수 있다)

# pvcreate /dev/sdc

Physical volume "/dev/sdc" successfully created

3. cinder-volumes 라는 이름으로 LVM 볼륨 그룹을 생성한다. 블록 스토리지 서비스는 논리적 볼륨을 이 볼륨 그룹 내에 생성하게 된다.

# vgcreate cinder-volumes /dev/sdc

Volume group "cinder-volumes" successfully created

4. 블록 스토리지 볼륨에 대해서는 인스턴스만 접근이 가능하다. 그런데 운영체제가 볼륨에 관련된 디바이스를 관리하므로 LVM 볼륨 탐색툴은 기본적으로 볼륨을 포함하고 있는 블록 스토리지 디바이스에 대해서 전체 /dev 디렉토리를 탐색하게 된다. 따라서 프로젝트가 LVM 볼륨을 사용할 경우 탐색툴이 이 볼륨을 감지하고 캐싱하려고 하는데, 이 경우 운영체제와 프로젝트 간에 다양한 문제가 발생할 수 있다. 따라서 LVM 이 cinder-volume 볼륨 그룹에 있는 디바이스만 탐색하도록 /etc/lvm/lvm.conf 파일을 다음과 같이 수정한다.

a. devices 섹션에서 OS 에서 사용하는 /dev/sda 와 블록 스토리지에서 사용하는 /dev/sdc 디바이스만 탐색을 허용하고 나머지 디바이스는 거부하도록 필터를 추가한다. filter 옵션 내의 a 는 허용(accept)을 의미하고 r 은 거부(reject)를 의미하며, 정규식으로 디바이스 이름이 표현된다. r/.\*/ 은 나머지 모든 디바이스 탐색을 거부한다는 의미이다.

```
# vi /etc/lvm/lvm.conf
devices {
    ...
filter = [ "a/sda/", "a/sdc/", "r/.*/"]
```

• 구성 요소 설치 및 구성

1. 패키지를 설치한다.

# yum -y install openstack-cinder targetcli python-oslo-policy

 /etc/cinder/cinder.conf 파일을 다음과 같이 수정한다.(컨트롤러 노드를 스토리지 노드로 사용할 경우 a~e 의 과정은 건너뛰고 f 부터 진행한다)

a. [database] 섹션에서 데이터베이스 접속을 설정한다. 데이터베이스 암호로 *cinderdbpass* 를 사용한다.

# vi /etc/cinder.conf

```
[database]
 . . .
 connection = mysql+pymysql://cinder:cinderdbpass@controller/cinder
b. [DEFAULT] 와 [oslo_messaging_rabbit] 섹션에서 RabbitMQ 메시지 큐 접속을 설정한다.
rabbit password 에는 rabbitpass 를 사용한다.
 # vi /etc/cinder/cinder.conf
 [DEFAULT]
 • • •
 rpc_backend = rabbit
 [oslo_messaging_rabbit]
 . . .
 rabbit_host = controller
 rabbit_userid = openstack
 rabbit_password = rabbitpass
c. [DEFAULT]와 [keystone authtoken] 섹션에서 자격증명 서비스 접속을 설정한다. password 는
cinderpass 를 사용한다. [keystone_authtoken] 섹션의 다른 옵션은 모두 삭제하거나
주석처리한다.
 # vi /etc/cinder/cinder.conf
 [DEFAULT]
 . . .
 auth_strategy = keystone
 [keystone_authtoken]
 . . .
 auth_uri = http://controller:5000
 auth_url = http://controller:35357
 auth_plugin = password
 project_domain_id = default
 user_domain_id = default
 project_name = service
 username = cinder
 password = cinderpass
d. [DEFAULT] 섹션에서 my_ip 옵션을 스토리지 노드의 관리 인터페이스 주소인 10.0.0.41 로
설정한다.(컨트롤러 노드를 스토리지 노드로 사용할 경우 10.0.0.11 을 그대로 둔다)
```

```
# vi /etc/cinder.conf
```

```
[DEFAULT]
 • • •
 my_{ip} = 10.0.0.41
e. [oslo_concurrency] 섹션에서 lock_path 를 설정한다.
 # vi /etc/cinder.conf
 [oslo_concurrency]
 • • •
 lock_path = /var/lib/cinder/tmp
f. [lvm] 섹션에 LVM 드라이버, cinder-volumes 볼륨 그룹, iSCSI 프로토콜 및 적절한 iSCSI
서비스를 포함하여 LVM 백엔드를 설정한다.
 # vi /etc/cinder.conf
 [lvm]
 . . .
 volume_driver = cinder.volume.drivers.lvm.LVMVolumeDriver
 volume_group = cinder-volumes
 iscsi protocol = iscsi
 iscsi_helper = lioadm
f. [DEFAULT] 섹션에서 LVM 벡엔드를 활성화한다.
 # vi /etc/cinder/cinder.conf
 [DEFAULT]
 . . .
 enabled_backends = lvm
g. [DEFAULT] 섹션에 이미지 서비스 API가 실행되는 위치를 설정한다.
 # vi /etc/cinder/cinder.conf
 [DEFAULT]
 . . .
 glance_api_servers = http://controller:9292
• 설치 완료
```

1. 블록 스토리지 볼륨 서비스를 시작하고 시스템 시작시에 자동으로 시작되도록 설정한다.

# systemctl enable openstack-cinder-volume.service target.service

# systemctl start openstack-cinder-volume.service target.service

#### 4.7.4 동작 확인

컨트롤러 노드에서 다음의 명령을 수행하여 블록 스토리지 서비스가 정상적으로 동작하는지 확인한다.

1. 관리자 모드로 CLI 명령을 실행하기 위해 admin 인증 스크립트를 실행한다.

# source /root/admin-openrc

2. 서비스 구성요소를 출력하여 각 프로세스가 정상적으로 실행되었는지 확인한다.

| <pre># cinder service-list</pre>    |                                      |      |                    |            |                     |  |  |
|-------------------------------------|--------------------------------------|------|--------------------|------------|---------------------|--|--|
| Binary                              | Host                                 | Zone | Status             | State      | Updated_at          |  |  |
| cinder-scheduler<br>  cinder-volume | controller<br>  controller @lvm<br>+ | nova | enabled<br>enabled | up<br>  up | 2016-08-14T11:49:07 |  |  |